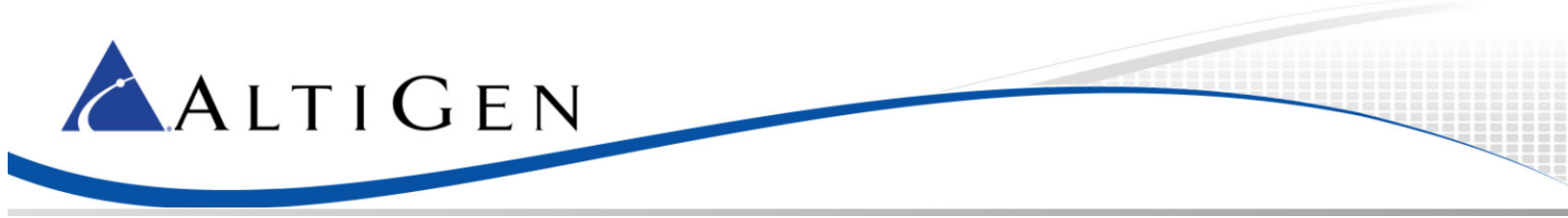

## MaxCS 7.5

# Microsoft Exchange 2013 Integration

May 18, 2015

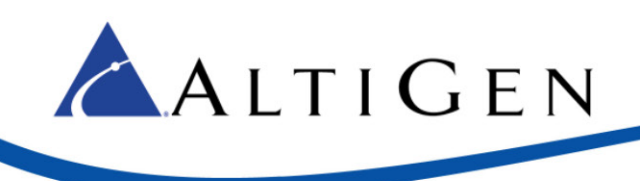

### Contents

| Exchange Integration                            | 3  |
|-------------------------------------------------|----|
| Bridged Access and Native Voicemail Integration | 5  |
| User UM Setting Configuration                   | 9  |
| Configure Out Call Routing from UM              | 10 |
| MaxCS Administrator Configuration               | 11 |

AltiGen Communications, Inc. 679 River Oaks Parkway San Jose, CA 95134 Telephone: 888-AltiGen (258-4436) Fax: 408-597-9020 E-mail: <u>info@altigen.com</u> Web site: www.altigen.com All product and company names herein may be trademarks of their registered owners. Copyright © AltiGen Communications, Inc. 2015. All rights reserved.

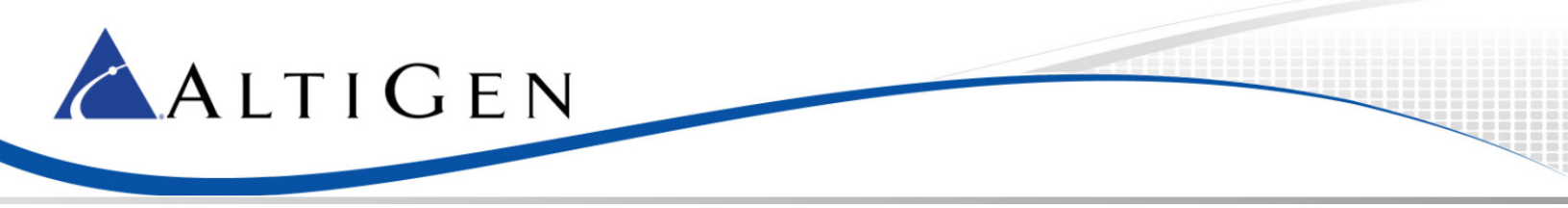

In the MaxCS ACM Administration Manual for Release 7.5, Chapter 28 provides instructions for integration with Microsoft Exchange 2010.

This article provides instructions for configuration integration with Exchange 2013.

#### **Exchange Integration**

1. Before you begin, review Chapter 28 in the MaxCS ACM 7.5 Administration Manual. You will need to refer to that chapter for MaxCS configuration steps and other details that are not specific to Exchange 2013.

You can find the most current version of the Administration Manual (along with other MaxCS documentation) on AltiGen's MaxCS page: <u>http://maxcs.com/support/current-manuals/</u>.

- 2. Add Exchange Integration licenses to MaxCS.
- 3. In the Exchange Management console, create a mailbox for the service account that was created during installation (choose **recipients** > **mailboxes**, click the Plus sign and choose **user mailbox**).

| 👒 mailboxes - Microsoft Exchange          |                                       | 6               |
|-------------------------------------------|---------------------------------------|-----------------|
| <ol> <li>Enterprise Office 365</li> </ol> |                                       |                 |
| Exchange admin ce                         | enter                                 |                 |
| recipients                                | mailboxes groups resources contacts s | nared migration |
| permissions                               |                                       |                 |
| compliance management                     | +- / m                                |                 |
| organization                              | User mailbox MAILBOX TYPE             | EMAIL ADDRESS   |
| protection                                |                                       |                 |
| mail flow                                 |                                       |                 |

| new user mailbox          |        | н                                                                                                    |
|---------------------------|--------|----------------------------------------------------------------------------------------------------|
| Alias:                    |        | The user's alias is the<br>portion of the email address<br>on the left side of the @<br>symbol. It must be unique<br>in your organization. |
| O New user<br>First name: | browse | _                                                                                                    |
| Initials:                 |        |                                                                                                    |
| Last name:                |        |                                                                                                    |

 In MaxCS Administrator, select System > Voice Mail Configuration. Select the Exchange Integration mode that you want to use, and enter the name (not the IP address) of the Exchange server.

| e Mail Configuration                  |                                     |
|---------------------------------------|-------------------------------------|
| essaging Voice Mail Distribution List |                                     |
| Message Notification                  |                                     |
| Maximum Retry Count 📕 🛨               | Retry Interval in Minutes 5         |
| Message Management Options            |                                     |
| Confirm Message Deletion              | 🔽 Warn Expiration of Saved Messages |
| Recording Options                     |                                     |
| Minimum Recording Length 0 💼 sec(s)   | ▼ Pause Detect Length 5 🛨 100ms     |
| Microsoft Exchange Integration        |                                     |
| C Disabled                            | Exchange Client Access Server       |
| Synchronize with Exchange             | exch2007server                      |
| C Bridged Access to Exchange          | Euchange Unified Messaging Server   |
| Enable Synchronization                | Excitatige officed messaging Server |
| C Native VM Integration with Exchange |                                     |
| SMTP/POP3 Options                     |                                     |
| Enable SMTP/POP3 Service              | 1                                   |
| Mail Domain Name VMDomain co          |                                     |
| Deathering Ext                        | avt2000@\/MDomain.com               |
| PostMaster Ext 2000                   | exizuou@vmDomain.com                |
|                                       |                                     |
|                                       | OK Cancel Apply Help                |

- 5. Configure the names of each extension user such that the first and last names are the same as the user's matching mailbox on the Exchange Server. Leave the Middle Initial field empty.
- 6. In order to synchronize voicemail in *Bridged Access to Exchange 2007* mode, check the *Enable Synchronization* option below that option.

ALTIGEN

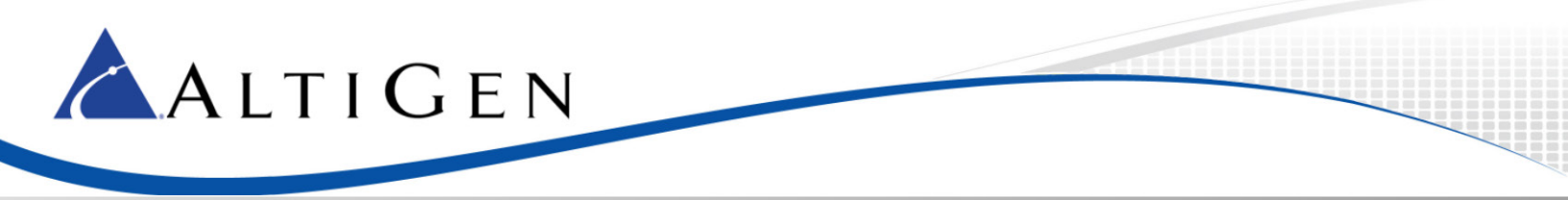

7. For users whose voicemail messages will be integrated with Exchange, open the *Mail Management* tab for the user's extension and check the option *Assign Exchange Integration License*.

| Restriction      | Ar        | swering        | Or       | ne Number Access        | Monitor List          |     |
|------------------|-----------|----------------|----------|-------------------------|-----------------------|-----|
| General          | Group     | Speed D        | ialing 🔪 | Mail Management         | Notification          | l į |
| Information Only | Mailbox 🔽 | Disable Mailbo | эх 🗖     | Assign Exchange Integra | ation License         |     |
|                  | ng        |                |          |                         |                       |     |
| E-mail Name      |           |                |          | I Retrieve Voice N      | Mail By E-mail Client |     |

#### **Bridged Access and Native Voicemail Integration**

1. Create a dial plan: In the Exchange Management console, select **unified messaging** > **UM dial plans**. Click the Plus sign.

|                           |                                                   | 🖉 UM Dial Plan - Windows Internet Explorer                                                                                                    | < |
|---------------------------|---------------------------------------------------|----------------------------------------------------------------------------------------------------|---|
| 1 Enterprise Office 365   |                                                   | new UM dial plan                                                                                                    |   |
| Exchange admin ce         | enter                                             | _                                                                                                    |   |
| recipients<br>permissions | UM dial plans UM IP gateways                      | Use UM dial plans to manage the UM features for a group of users who are enabled for voice mail. Learn more "Name: Instruction of the second second s |   |
| compliance management     | Unified Messaging dial plans define the format fr | *Extension length (digits):                                                                                                    |   |
| organization              | + 🖉 🖮 😂 …                                         |                                                                                                    |   |
| protection                | NAME                                              | "Dial plan type:<br>Telephone extension                                                                                                    |   |
| mail flow                 | DefaultDP                                         | *VoIP security mode:                                                                                                    |   |
| mobile                    |                                                   | Unsecured                                                                                                    |   |
| public folders            |                                                   | English (United States)                                                                                                    |   |
| unified messaging         |                                                   | *Country/Region code:                                                                                                    |   |
| servers                   |                                                   | After und die Same entert bie die han and eliek Edit to                                                                                                    |   |
| hybrid                    |                                                   | configure dial codes, Outlook Voice Access, voice mail settings,<br>and dialing rules.                                                                                                    |   |
| tools                     |                                                   | save cancel                                                                                                    |   |

2. Enter a name for the dial plan, specify the length of the extension numbers, and enter a country or region code. The extension length must be the same as the extension number length in MaxCS.

A default UM Mailbox policy is automatically created and is associated with this dial plan.

3. In the UM dial plan list, select the dial plan that you just created and click the pencil icon to edit the dial plan.

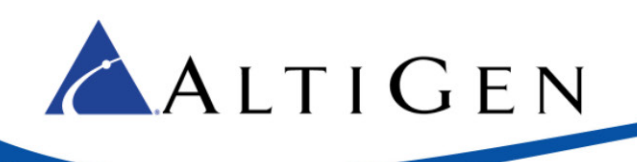

| UM dial plans UM I                                                                                     | P gateways                   |                                 |                           |                                                                      |
|----------------------------------------------------------------------------------------------------|------------------------------|---------------------------------|---------------------------|----------------------------------------------------------------------|
| <ul> <li>nified Messaging dial plans d</li> <li>+ </li> <li>→ </li> <li>iii </li> <li>iiii </li> </ul> | lefine the format for teleph | one numbers in your organizatio | n. For UM to answer calls | for your users, you have to set up at least one dial plan. Leam more |
| NAME                                                                                                   | *                            | EXTENSION LENGTH                |                           | URI TYPE                                                             |
| NewDP                                                                                                  |                              | 5                               |                           | Telephone extension                                                  |
| DefaultDP                                                                                              |                              | 4                               |                           | Telephone extension                                                  |
|                                                                                                    |                              |                                 |                           |                                                                      |
|                                                                                                    |                              |                                 |                           |                                                                      |
|                                                                                                    |                              |                                 |                           |                                                                      |
|                                                                                                    |                              |                                 |                           |                                                                      |

#### 4. Click Configure.

| 🖉 UM Dial Plan - Windows Interne                                                                          | et Explorer           |                                                | _ 🗆 🗙 |
|----------------------------------------------------------------------------------------------------|-----------------------|------------------------------------------------|-------|
| NewDP                                                                                                    |                       |                                                | Help  |
| Configure settings for this dial pla<br>groups.                                                           | ın, including UM ma   | ilbox policies, auto attendants, and hunt      |       |
| UM Dial Plan                                                                                              |                       |                                                |       |
| Name:                                                                                                    | NewDP                 |                                                |       |
| Dial plan type:                                                                                           | Telephone extens      | ion                                            |       |
| Extension length (digits):                                                                                | 5                     |                                                |       |
| To configure dial codes, Outlook'<br>plan, click Configure<br>configure<br>UM Mailbox Policies<br>+ / m @ | Voice Access, voice r | nail settings, and dialing rules for this dial |       |
| NAME                                                                                                    |                       | MINIMUM PIN LENGTH                             |       |
| NewDP Default Policy                                                                                      |                       | б                                              |       |
|                                                                                                    | 1 selected of 1       | total                                          |       |

5. Select **settings** and set the *Audio Codec* option to G.711. Save and close the windows.

| NewDP                                                                                                    |                                                                                                    |                                                                                                    |   |
|----------------------------------------------------------------------------------------------------|----------------------------------------------------------------------------------------------------|----------------------------------------------------------------------------------------------------|---|
| general<br>dial codes<br>Outlook Voice Access<br>• settings<br>dialing rules<br>dialing authorization<br>transfer & search | Use this section to set the options available for users of this UM dial plan. Primary way to search for names:          Last first <ul> <li>Secondary way to search for names:</li> <li>SMTP address</li> <li>Audio codec:</li> <li>6711</li> <li>G711</li> <li>G711</li> <li>G711</li> <li>G711</li> <li>G711</li> <li>G711</li> <li>G711</li> <li>G711</li> <li>G711</li> <li>G711</li> <li>G711</li> <li>G711</li> <li>G711</li> <li>G711</li> <li>G711</li> <li>G711</li> <li>G711</li> <li>G711</li> </ul> | Select the audio codec to<br>use to record voice<br>messages. The codec<br>affects audio quality and<br>file size. | - |

6. Select **unified messaging > UM IP gateways**. Click the Plus sign.

ALTIGEN

7. Enter the name of the gateway, the IP address of the MaxCS server, and browse to select the dial plan you just created.

If your system has multiple gateways, repeat this step to add each gateway.

| new UM IP gateway                                                                                                    | Help                                                                                        |
|----------------------------------------------------------------------------------------------------|---------------------------------------------------------------------------------------------|
| UM IP gateways represent a physical session border controller (SBC), IP<br>gateway, or IP PBX in Active Directory. You have to configure a UM IP<br>gateway before UM can accept calls from the device.<br>*Name:<br>//////////////////////////////////// | Enter a name that is unique<br>in your organization. It can<br>be up to 64 characters long. |

8. Select **servers** > **servers**. Select the name of the Exchange server and click the Pencil icon to edit the settings. (In the next figure, the name of the Exchange server is EXCH.)

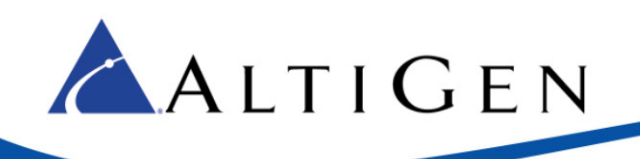

| E 1      | 1.1  |          |
|----------|------|----------|
| Exchange | admi | n center |

| pients              | servers d | latabases data | base availability groups | virtual directories | 5 CE      |
|---------------------|-----------|----------------|--------------------------|---------------------|-----------|
| sions               |           |                |                          |                     |           |
| npliance management | N P 🕄     |                |                          |                     |           |
| anization           | NAME      | •              | SERVER ROLES             |                     | VERSION   |
| ection              | EXCH      |                | Mailbox, Client Access   |                     | Version 1 |
| ow                  |           |                |                          |                     |           |
|                     |           |                |                          |                     |           |
| olders              |           |                |                          |                     |           |
| d messaging         |           |                |                          |                     |           |
| 5                   |           |                |                          |                     |           |
|                     |           |                |                          |                     |           |

9. You will add the new dial plan to the list of associated dial plans. Select **unified messaging**. Below *Associated dial plans*, click the Plus sign.

|                                                                                                    |                                                                                                    | Help |
|----------------------------------------------------------------------------------------------------|----------------------------------------------------------------------------------------------------|------|
| EXCH                                                                                                    |                                                                                                    |      |
| general<br>databases and database<br>availability groups<br>POP3<br>IMAP4<br>• unified messaging<br>DNS lookups<br>transport limits<br>transport logs<br>Outlook Anywhere | UM Call Router settings<br>UM startup mode:<br>TCP<br>TCP listening port:<br>5060<br>TLS listening port:<br>5061<br>Associated dial plans:<br>TLS I istening port:<br>5061 |      |

10. Select the new dial plan and click **add**. Click **Ok**.

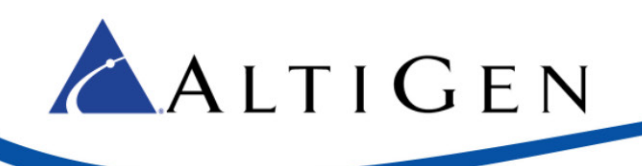

| NAME  | URI TYPE     | EXTENSION LENGTH (DIGITS) |
|-------|--------------|---------------------------|
| NewDP | Telephone ex | 5                         |
|       |              |                           |
|       |              |                           |
|       |              |                           |
|       | 1 selected   |                           |
|       |              |                           |
|       |              |                           |

#### **User UM Setting Configuration**

- 1. Select **recipients** > **mailboxes**. Select the user and click the Pencil icon.
- 2. Select mailbox features. Below Phone and Voice Features, click Enable.

|                                                                                                    | Help                                                                                                    |
|----------------------------------------------------------------------------------------------------|----------------------------------------------------------------------------------------------------|
|                                                                                                    |                                                                                                    |
| Select the mailbox settings, phone and voice features,<br>and email connectivity options for this mailbox. Learn<br>more<br>Sharing policy:<br>Default Sharing Policy<br>Role assignment policy:<br>Default Role Assignment Policy<br>Retention policy:<br>[No Policy]<br>Address book policy:<br>[No Policy] |                                                                                                    |
|                                                                                                    | Select the mailbox settings, phone and voice features,<br>and email connectivity options for this mailbox. Learn<br>more<br>Sharing policy:<br>Default Sharing Policy<br>Role assignment policy:<br>Default Role Assignment Policy<br>Retention policy:<br>[No Policy]<br>Address book policy:<br>[No Policy]<br>Phone and Voice Features<br>Unified Messaging: Disabled<br>Evable |

- 3. Browse to the policy associated with the dialing plan that you just created. Click **Ok**. Click **Next**.
- 4. Enter the extension number for the user to access the mailbox through Outlook Voice Access, and specify the PIN options. Click **Finish**.

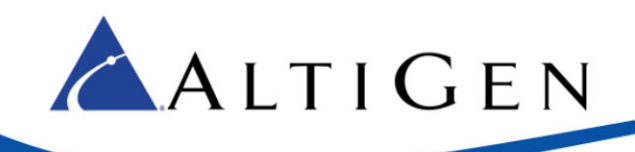

| 🖉 Enable UM Mailbox - Windows Internet Explorer                                                                                                    |                                                         |
|----------------------------------------------------------------------------------------------------|---------------------------------------------------------|
| AltiGen-User1                                                                                                    | Help                                                    |
| Enable UM mailbox                                                                                                    |                                                         |
| Specify an extension number and PIN settings for this user to access their mailbox<br>in Outlook Voice Access.<br>*Extension number (number of digits: 5):<br>12345 |                                                         |
| *PIN settings:                                                                                                    |                                                         |
| O Automatically generate a PIN                                                                                                    |                                                         |
| <ul> <li>Type a PIN (minimum length: 6):</li> <li>Enter a access throug Access</li> <li>Require the user to reset their PIN the first time they sign in</li> </ul>  | PIN for the user to<br>their mailbox<br>h Outlook Voice |
| When you click Finish, UM sends an email message that contains the PIN and the access number for Outlook Voice Access to the user.                                  |                                                         |
| Unified Messaging is a premium feature that requires an Enterprise Client Access<br>License (CAL). Learn more                                                       |                                                         |
| back finish                                                                                                    | cancel                                                  |

Repeat these steps for each user that you want to enable.

### **Configure Out Call Routing from UM**

This process enables extensions that are integrated with Exchange in either Native or Bridged mode to call personal contacts or contacts from the database and to return calls from an Exchange voicemail message.

- 1. Select unified messaging > UM IP gateways.
- 2. Select the gateway. Click the Pencil icon.
- 3. Select the option Allow outgoing calls through this UM IP gateway.
- 4. Select **unified messaging > UM dial plans**. Click the dial plan and click the Pencil icon.
- 5. Click configure. Select dial codes.

| NewDP                                                                                                 |                                                                                                    |  |
|----------------------------------------------------------------------------------------------------|----------------------------------------------------------------------------------------------------|--|
| general<br>• dial codes<br>Outlook Voice Access<br>settings<br>dialing rules<br>dialing authorization | Set the outside line access code, country/region code, and other dial codes for<br>users in this dial plan.<br>Dial codes for outgoing calls<br>Outside line access code:<br>International access code: |  |
| transfer & search                                                                                     | National number prefix:<br>*Country/Region code:                                                                                                    |  |
|                                                                                                    | 111<br>Number formats for dialing between dial plans<br>Country/Region number format:                                                                                                    |  |
|                                                                                                    | International number format:           International number format:           Number formats for incoming calls within the same dial plan:                                                              |  |

6. Refer to Chapter 28 in the MaxCS ACM Administration Manual for detailed descriptions of the dial code options. Create rules for in-country/region and international calls that will be placed by your UM-enabled users.

### **MaxCS Administrator Configuration**

**A**LTIGEN

Complete the steps in the section *Configuring MaxAdministrator* in Chapter 28 in the MaxCS ACM Administration Manual.